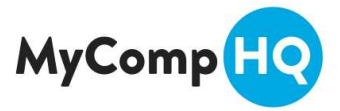

# Studio Managers - How To Register For Groups (Small / Large)

1. Under "My Registrations" you will note the following Tabs

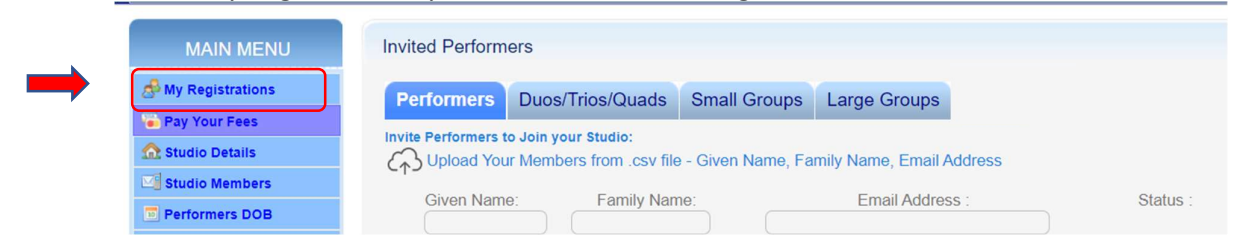

#### 2. For the moment, you can ignore this Tab

| MAIN MENU             | Invited Performers          |                    |                 |                 |
|-----------------------|-----------------------------|--------------------|-----------------|-----------------|
| A My Registrations    | Performers                  | rios/Quads         | Small Groups    | Large Groups    |
| Tees Pay Your Fees    | Invite Desferment to Jain 1 | Chudieu            |                 |                 |
| 🏫 Studio Details      | Upload Your Mem             | bers from csv file | - Given Name Fa | mily Name Email |
| 🖾 Studio Members      | CTJ - Frank i Star          |                    |                 |                 |
| Performers DOB        | Given Name:                 | Family Nan         | ne:             | Email Addre     |
| Performer Photo IDs   |                             |                    |                 |                 |
| Performers Fee Status |                             |                    |                 |                 |
| Emergency Contacts    |                             |                    | $ \rightarrow$  |                 |
| Send Group Emails     |                             |                    | $\dashv$        |                 |

# If you are registering Groups, click on the Tab "Small Groups" or "Large Groups". \*\*Please refer to the Competition Syllabus for what they define as Small or Large

a) Select the Groups sections you with to enter

b) Your Studio Name will automatically populate under "Group Name" you can edit this if you wish e.g. add a ABC Studio Group A

c) Select the number of Performers in the Group. (Note that once you have selected the number of performers in the group, you cannot select a LOWER number, but you can select a HIGHER number. If you need this to be changed, Contact the Comp Organiser)

| Group Registration Page                                   |                                              |              |
|-----------------------------------------------------------|----------------------------------------------|--------------|
| Add Performers Duos/T                                     | rios/Quads Small Groups Large Groups         |              |
| Group Information:<br>I wish to enter the following ADDIT | IONAL Groups into the Sections listed below: |              |
| Section                                                   | Group Name                                   | # Performers |
| (a)                                                       | (b)                                          | (c)          |
| 10 Years and Under - Smal                                 | I Groups                                     |              |
| Acrobatics                                                |                                              |              |
| Broadway Jazz                                             | Your Studio Name                             | 8 🗸          |
| Classical Ballet / Neo Classi                             | cal Your Studio Name                         | 9 ~          |
| Classical Ballet All Abilities                            |                                              |              |
| Classical Ballet Special Abili                            | ties                                         |              |
| Contemporary                                              | Your Studio Name                             | 10 🗸         |
| Contemporary All Abilities                                |                                              |              |

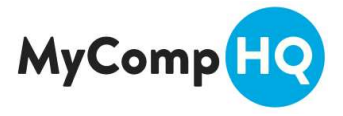

You can scroll down the page and select as many Groups as you like

4. Once you have finished making your selection of Groups, Click on the button at the Bottom of the Page to save your registrations

|--|

5. You Will See the screen below with a summary of your Group Registrations If you need to Register Groups, you can click on the Text highlighted below:

| 0 Years and l          | Jnder                                        |                           |                  |              |
|------------------------|----------------------------------------------|---------------------------|------------------|--------------|
| our Studio Name        | 10 Years and Under Broa                      | dway Jazz Small Group     | IS               | 8 Performers |
| our Studio Name        | 10 Years and Under Clas                      | sical Ballet / Neo Classi | cal Small Groups | 9 Performers |
| our Studio Name        | 10 Years and Under Contemporary Small Groups |                           | 10 Performers    |              |
| Click to Register more | Small Groups                                 |                           |                  |              |

Important – When you have added your performers, you will need to come back to this page to allocate Students Against each of the Groups (see step 15 Below)

6. If you are happy and wish to pay for your Groups entries, you can click on "Pay Your Fees"

| MAIN MENU               | Group Registration                  | s                                                    |                       |              |              |
|-------------------------|-------------------------------------|------------------------------------------------------|-----------------------|--------------|--------------|
| My Registrations        | Add Performers                      | Duos/Trios/Quads                                     | Small Groups          | Large Groups |              |
| ☆ Studio Details        | Overview :<br>10 Years and L        | Inder                                                |                       |              |              |
| Studio Members          | Your Studio Name                    | 10 Years and Under Broa                              | dway Jazz Small Group | S            | 8 Performers |
| Performers DOB          | Your Studio Name                    | 10 Years and Under Class                             | 9 Performers          |              |              |
| E Performer Photo IDs   | Your Studio Name                    | 10 Years and Under Contemporary Small Groups 10 Perf |                       |              |              |
| 🧼 Performers Fee Status | Click to Register more Small Groups |                                                      |                       |              |              |
| Emergency Contacts      |                                     |                                                      |                       |              |              |
| 🥁 Send Group Emails     | Your Groups have                    | e been successfully re                               | egistered.            |              |              |
| Unload Your Music       |                                     |                                                      |                       |              |              |

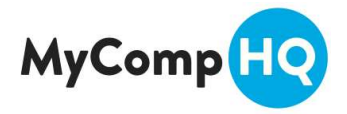

7. This will bring up any Outstanding Invoices you have. Click on the Invoice number to view the Invoice in Full

| Invoice No | Season | Invoice Dt   | Invoice Type             | Invoice Amount | Amount Paid | Amount Owing |
|------------|--------|--------------|--------------------------|----------------|-------------|--------------|
| 10056      | 023    | 21st Nov '22 | Troupe Registration Fees | \$318.30       | \$0.00      | \$318.30     |

8. Check the invoice to see if it is correct. If there are any issues, please contact the Competition Organiser.

If it is correct, please click on "Click here to Pay this invoice by Credit Card Now"

| Group                            | Item             | Division                                                            | Amount      |
|----------------------------------|------------------|---------------------------------------------------------------------|-------------|
| Brad Pitt / Tom Cruise           | Group Entry Fees | 10 Years and Under Acrobatics Duos and Trios                        | \$ 55.00    |
| Angelina Jolie / Gwen Paltrow    | Group Entry Fees | 12 Years and Under Jazz All Abilities<br>Duos and Trios             | \$ 55.00    |
| Jennifer Anniston / Courtney Cox | Group Entry Fees | 14 Years and Under Open Style All<br>Abilities Duos and Trios       | \$ 55.00    |
| Your Studio Name                 | Group Entry Fees | 10 Years and Under Broadway Jazz<br>Small Groups                    | \$ 50.00    |
| Your Studio Name                 | Group Entry Fees | 10 Years and Under Classical Ballet /<br>Neo Classical Small Groups | \$ 50.00    |
| Your Studio Name                 | Group Entry Fees | 10 Years and Under Contemporary<br>Small Groups                     | \$ 50.00    |
|                                  | Credit Card Fee  | 21st Nov '22                                                        | A\$3.30     |
|                                  | Total:           |                                                                     | A\$318.30   |
|                                  | Payment Status : |                                                                     | Outstanding |

Click here to Pay this Invoice By Credit Card Now

### 9. Click on the "Pay Now" Button

| AUD\$ 318.30     | Pay Now                                                                               |                                                                                                    |
|------------------|---------------------------------------------------------------------------------------|----------------------------------------------------------------------------------------------------|
| Payment Status : |                                                                                       | Outstanding                                                                                                    |
| Total:           |                                                                                       | A\$318.30                                                                                                    |
| Credit Card Fee  | 21st Nov '22                                                                          | A\$3.30                                                                                                    |
| Group Entry Fees | 10 Years and Under Contemporary<br>Small Groups                                       | \$ 50.00                                                                                                    |
| Group Entry Fees | 10 Years and Under Classical Ballet /<br>Neo Classical Small Groups                   | \$ 50.00                                                                                                    |
| Group Entry Fees | 10 Years and Under Broadway Jazz<br>Small Groups                                      | \$ 50.00                                                                                                    |
|                  | Group Entry Fees<br>Group Entry Fees<br>Credit Card Fee<br>Total:<br>Payment Status : | Group Entry Fees     10 Years and Under Broadway Jazz<br>Small Groups       Group Entry Fees     10 Years and Under Classical Ballet /<br>Neo Classical Small Groups       Group Entry Fees     10 Years and Under Contemporary<br>Small Groups       Credit Card Fee     21st Nov '22       Total:     Payment Status : |

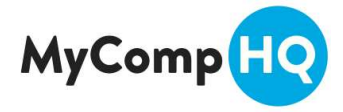

10. A pop up screen will appear, check details then click on "Next"

| Make a payment to 🛛 🚾 💭 🗱 💽 💇 🕡<br>Competition Name |
|-----------------------------------------------------|
| Amount to Pay<br>\$318.30 AUD<br>Description        |
| Invoice Nbr 10056                                   |
| Email                                               |
| your@emailaddress.com.au                            |
| Next →                                              |

11. Enter in your credit card details, then click on "Next"

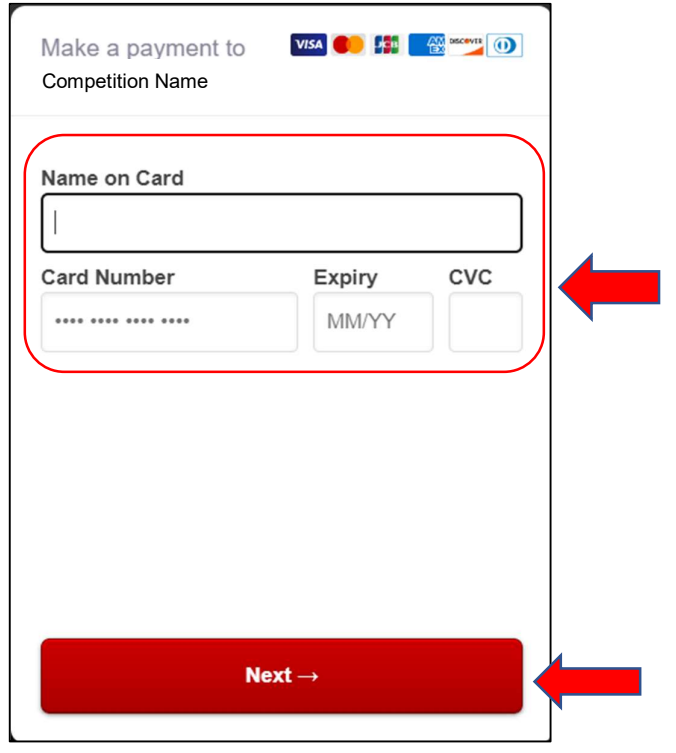

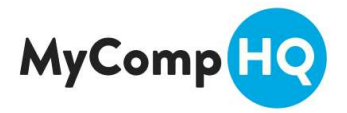

12. Enter in your Address and Click "Continue to Payment Confirmation"

| Make a payme<br>Competition Nam | ent to     | /ISA 🌒 🖡  | <b>B A</b> | ] |
|---------------------------------|------------|-----------|------------|---|
| Address Line 1                  |            |           |            |   |
| Address Line 2                  | (optional) |           |            |   |
| City                            | Stat       | te        | Postcode   |   |
| Country                         |            |           |            |   |
| Australia                       |            |           | -          |   |
| Continue                        | to Payment | t Confirn | nation →   |   |

13. The following screen will show outlining your Card Surcharge and total amount payable. Click on "Pay \$XX.00"

| Invoice Nbr 10041 Subtotal: \$318.00 AUD Card Surcharge: \$63.60 AUD Total Payable: \$381.60 AUD Email your@emailaddress.com.au Paying with card XXXX-XXXX-0000 VISA                              | Make a payment to<br>Competition Name   | V/SA 🛑 👫 🥂 🕅 🕬 🕬 🕕                           |
|----------------------------------------------------------------------------------------------------|-----------------------------------------|----------------------------------------------|
| Subtotal:       \$318.00 AUD         Card Surcharge:       \$63.60 AUD         Total Payable:       \$381.60 AUD         Email       your@emailaddress.com.au         Paying with card       VISA | Invoice Nbr 10041                       |                                              |
| Email       your@emailaddress.com.au       Paying with card       XXXX-XXXX-0000                                                                                                    | Subtotal:<br>Card Surcharge:            | \$318.00 AUD<br>\$ 63.60 AUD<br>\$381.60 AUD |
| Paying with card                                                                                                    | Email                                   | am all                                       |
| Paying with card VISA                                                                                                    | your@emailaddress.co                    | ,in.au                                       |
|                                                                                                    | Paying with card<br>XXXX-XXXX-XXXX-0000 | VISA                                         |
|                                                                                                    |                                         |                                              |
|                                                                                                    | Pay \$3:                                | 18.30 AUD                                    |
| Pay \$318.30 AUD                                                                                                    |                                         |                                              |

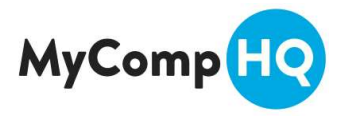

14. A pop up box will come up with a Green Tick if your payment is successful before going into the screen below:

Payment Received...

| Thank you, your pay<br>Please keep a copy | ment was successful and has been rec<br>of this screen for your records | orded.  |                  |
|-------------------------------------------|-------------------------------------------------------------------------|---------|------------------|
| Transaction Time:                         | Fri 18th Nov '22 - 21:17 pm                                             |         |                  |
| Invoice Number:                           | 10041                                                                   |         |                  |
| Payment Status:                           | Paid                                                                    |         |                  |
| Payment Reference<br>Amount Paid:         | : Competition Name<br>\$30.00                                           |         |                  |
| Reason:                                   | Registration Fees                                                       |         |                  |
| Please Note: This pa                      | ayment will appear on your Bank Staten                                  | nent as | Competition Name |

#### 15. Allocating Your Dance Students To the Groups

\*\*\* This step assumes that you have Entered a list of your Students Names, Email Addresses & Dates of Births under the Performer Tab. For instructions on how to do this, <u>Click here</u>

We recommend that you DO NOT complete this step until ALL your students have been entered into the "Performers" Tab.

| Invite     | d Perform    | ers       |                    |                |        |                    |         |     |               |
|------------|--------------|-----------|--------------------|----------------|--------|--------------------|---------|-----|---------------|
| Рег        | formers      | Duos/     | Trios/Quads        | Small Grou     | ips    | Large Groups       |         |     |               |
| Invite I   | Performers t | o Join yo | our Studio:        |                |        |                    |         |     |               |
| 6          | Upload You   | r Memb    | ers from .csv file | e - Given Name | e, Far | nily Name, Email A | Adress  |     |               |
| (          | Given Name   | e:        | Family Nam         | ne:            |        | Email Addres       | SS :    |     | Status :      |
| <b>X</b> ( | Brad         |           | Pitt               | al             | ausyo  | dney@gmail.com     |         | 1 ( | lot Responded |
|            |              | Tom       | Cruise             |                |        | angela@mycompho    | .com.au |     | Registered    |
| <b>X</b> ( | Student 1    |           | Surname 1          | er             | mail1  | @gmail.com         |         | ) ( | lot Responded |
| ×          | Student 2    |           | Surname 2          | er             | mail2  | @gmail.com         |         | 1   | lot Responded |
| <b>×</b> ( | Student 3    |           | Surname 3          | er             | mail3  | @gmail.com         |         | 1   | lot Responded |
| <b>X</b> ( | Student 4    |           | Surname 4          | er             | mail4  | @gmail.com         |         | 1 ( | lot Responded |
| <b>×</b> ( | Student 5    |           | Surname 5          | er             | mail5  | @gmail.com         |         | 1   | lot Responded |
| <b>×</b> ( | Dance 6      |           | Surname 6          | er             | mail6  | @gmail.com         |         | 1   | lot Responded |
| <b>X</b> ( | Student 7    |           | Surname 7          | er             | mail7  | @gmail.com         |         | ) ( | lot Responded |
| ×          | Student 8    |           | Surname 8          | er             | mail8  | @gmail.com         |         | 1   | lot Responded |
| <b>X</b> ( | Student 9    |           | Surname 9          | er             | mail9  | @gmail.com         |         | 1   | lot Responded |
| ×          | Student 10   |           | Surname 10         | er             | mail1  | 0@gmail.com        |         | ) ( | lot Responded |

In this example above, the Studio has invited several students but only Tom Cruise has registered. The rest have "Not Responded"

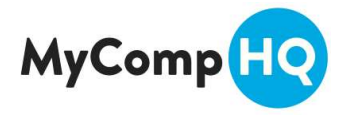

## 15a. Click on the Groups Tab

Click on "Your Studio Name" next to the relevant Section

| Add Performers   | Duos/Trios/Quads Small Groups                                      |              |
|------------------|--------------------------------------------------------------------|--------------|
| Overview :       |                                                                    |              |
| 10 Years and     | Under                                                              |              |
| Your Studio Name | 10 Years and Under Broadway Jazz Small Groups                      | 8 Performers |
|                  | 10 Vears and Under Classical Ballet / Neo Classical Small Croups   | 9 Performers |
| Your Studio Name | To rears and onder classical ballet / Neo Classical Siliali Gloups | o r chomicio |

15b. The system will ask you to select which of your students are in the "10 Year and Under Broadway Jazz Small Groups"

As we specified in Step 3 that there were 8 performers in this group, the System has generated 8 empty fields for us to select Student Names. You can opt to increase the number of students in this Group, but you cannot decrease the number without contacting the Comp Organiser.

Click on the "down arrow" highlighted below, and select the relevant Students. It doesn't matter if they have been Invited or Registered

|                                                                                                    | ers                                                                                                    |                                                                                                    |                                                                                                    |                                                       |  |
|----------------------------------------------------------------------------------------------------|----------------------------------------------------------------------------------------------------|----------------------------------------------------------------------------------------------------|----------------------------------------------------------------------------------------------------|-------------------------------------------------------|--|
| Performers                                                                                                    | Duos/1                                                                                                    | rios/Quads                                                                                                    | Small Groups                                                                                                    | Large Groups                                          |  |
| oup Informatio                                                                                                    | n:                                                                                                    |                                                                                                    |                                                                                                    |                                                       |  |
| roup Name :                                                                                                    | 1                                                                                                    | our Studio Na                                                                                                    | me                                                                                                    |                                                       |  |
| ection :                                                                                                    | Ċ                                                                                                    | 0 Years and Ur                                                                                                    | nder Broadway Jazz                                                                                                    | Small Groups 🗸                                        |  |
| roup Mixture :                                                                                                    |                                                                                                    | lixed ∽)*                                                                                                    |                                                                                                    |                                                       |  |
| umber of Perform                                                                                                    | ners :                                                                                                    | Performers N                                                                                                    | <u>·</u> )*                                                                                                    |                                                       |  |
| erformer Summ<br>he Maximum Age<br>our Group must I                                                                                                    | ary:<br>of Performave at lead                                                                                                    | Performers<br>0 Performers<br>10 Performers                                                                                                    | Section is 99<br>no more than 10 Pethis Section                                                                                                    | rformers.                                             |  |
| e Maximum /<br>ur Group mu                                                                                                    | Age of Pe<br>st have at                                                                                                    | formers allow<br>least <mark>5</mark> Perfor                                                                                                    | red in this Section i<br>rmers and no more                                                                                                    | s <mark>99</mark><br>than <mark>10</mark> Performers. |  |
| ne Maximum A<br>our Group mu<br>LL Performers<br>1                                                                                                    | Age of Pe<br>st have at<br>must be                                                                                                    | formers allow<br>least <mark>5</mark> Perfor<br>eligible to Per                                                                                                    | red in this Section i<br>rmers and no more<br>form in this Section                                                                                                    | s 99<br>than 10 Performers.                           |  |
| L Performers                                                                                                    | Age of Pe<br>st have at<br>must be                                                                                                    | formers allow<br>least 5 Perfor<br>eligible to Per                                                                                                    | red in this Section i<br>rmers and no more<br>form in this Section                                                                                                    | s 99<br>than 10 Performers.                           |  |
| he Maximum A<br>bur Group mu<br>LL Performers<br>1<br>2<br>- Not Ye<br>3 Brad Pi                                                                                                    | Age of Pe<br>st have at<br>must be<br>t Invited -<br>tt - Invited                                                                                                    | formers allow<br>least 5 Perfor<br>eligible to Per<br><u>Unknown Age</u><br>- Unknown Age                                                                                                    | red in this Section i<br>rmers and no more<br>form in this Section                                                                                                    | s 99<br>than 10 Performers.                           |  |
| he Maximum A<br>bur Group mu<br>LL Performers<br>1<br>2<br>- Not Ye<br>3<br>Brad Pi<br>Dance 0                                                                                                    | Age of Pe<br>st have at<br>must be<br>t Invited -<br>tt - Invited<br>5 Surname                                                                                                    | formers allow<br>least 5 Perfor<br>eligible to Per<br><u>Unknown Age</u><br>- Unknown Age<br>e 6 - Invited - U                                                                                                    | red in this Section i<br>rmers and no more<br>form in this Section<br>the section<br>region of the section<br>region of the section of the section of the se | s 99<br>than 10 Performers.                           |  |
| he Maximum A<br>our Group mu<br>LL Performers<br>1<br>2<br>- Not Ye<br>3<br>Brad Pi<br>Dance 0<br>Student                                                                                                    | Age of Pe<br>st have at<br>must be<br>t Invited -<br>tt - Invited<br>5 Surname<br>1 Surnam                                                                                                    | formers allow<br>least 5 Perfor<br>eligible to Per<br><u>Unknown Age</u><br>- Unknown Age<br>6 - Invited - Une 1 - Invited -                                                                                                    | red in this Section i<br>rmers and no more<br>form in this Section<br>pe<br>pe<br>Jinknown Age<br>Unknown Age                                                                                                    | s 99<br>than 10 Performers.                           |  |
| he Maximum A<br>bur Group mu<br>1<br>2<br>3 Brad Pi<br>4 Dance 0<br>5 Student<br>5 Student                                                                                                    | Age of Pe<br>st have at<br>must be<br>t Invited -<br>tt - Invited<br>S Surname<br>1 Surnan                                                                                                    | formers allow<br>least 5 Perfor<br>eligible to Per<br>Unknown Age<br>- Unknown Age<br>6 - Invited - Une<br>1 - Invited -<br>me 10 - Invited                                                                                                    | ed in this Section i<br>rmers and no more<br>form in this Section<br>pe<br>je<br>Jinknown Age<br>Unknown Age<br>d - Unknown Age                                                                                                    | s 99<br>than 10 Performers.                           |  |
| he Maximum A<br>bur Group mu<br>LL Performers<br>1<br>2<br>- Not Ye<br>3<br>Brad Pi<br>Jance 0<br>Student<br>5<br>Student<br>6<br>Student                                                                                                    | Age of Pe<br>st have at<br>must be<br>t Invited -<br>tt - Invited<br>Suman<br>1 Suman<br>2 Suman                                                                                                    | formers allow<br>least 5 Perfor<br>eligible to Per<br>Unknown Age<br>- Unknown Ag<br>e 6 - Invited - U<br>me 10 - Invited<br>me 10 - Invited<br>e 2 - Invited - U<br>a 2 Invited                                                                                                    | ed in this Section i<br>rmers and no more<br>form in this Section<br>je<br>je<br>Jinknown Age<br>Unknown Age<br>d - Unknown Age<br>Unknown Age                                                                                                    | s 99<br>than 10 Performers.                           |  |
| he Maximum /<br>bur Group mu<br>LL Performers<br>1<br>2<br>- Not Yé<br>3<br>Brad Pi<br>Dance 0<br>Student<br>5<br>Student<br>7<br>Student<br>7                                                                                                    | Age of Pe<br>st have at<br>must be<br>the invited -<br>tt - Invited<br>Suman<br>10 Suman<br>3 Suman<br>4 Suman                                                                                                    | formers allow<br>least 5 Perfor<br>eligible to Per<br>Unknown Age<br>- Unknown Age<br>6 - Invited - Une<br>1 - Invited -<br>me 10 - Invited<br>e 2 - Invited -<br>e 3 - Invited -<br>e 4 - Invited                                                                                                    | ed in this Section i<br>rmers and no more<br>form in this Section<br>je<br>je<br>Jnknown Age<br>Unknown Age<br>Unknown Age<br>Unknown Age<br>Unknown Age                                                                                                    | s 99<br>than 10 Performers.                           |  |
| he Maximum /<br>bur Group mu<br>LL Performers<br>1<br>2<br>- Not Yé<br>3<br>Brad Pi<br>4<br>Student<br>5<br>Student<br>7<br>Student<br>7                                                                                                    | Age of Pee<br>st have at<br>must be<br>the invited -<br>tt - Invited<br>Suman<br>1 Suman<br>2 Suman<br>3 Suman<br>4 Suman<br>5 Suman                                                                                                    | formers allow<br>least 5 Perfor<br>eligible to Per<br>- Unknown Age<br>- Unknown Age<br>e 6 - Invited - U<br>e 1 - Invited -<br>me 10 - Invited<br>- e 2 - Invited -<br>e 3 - Invited -<br>e 4 - Invited -<br>e 5 - Invited -                                                                                           | ed in this Section i<br>rmers and no more<br>form in this Section<br>Jnknown Age<br>Unknown Age<br>Unknown Age<br>Unknown Age<br>Unknown Age<br>Unknown Age<br>Unknown Age                                                                                                    | s 99<br>than 10 Performers.                           |  |
| he Maximum /<br>bur Group mu<br>LL Performers<br>1<br>2<br>- Not Yé<br>3<br>Brad Pi<br>4<br>3<br>Brad Pi<br>4<br>5<br>Student<br>5<br>Student<br>6<br>Student<br>7<br>Student<br>8<br>Student<br>8<br>Student                                                                                                    | Age of Pee<br>St have at<br>must be<br>the nust be<br>the nust be<br>st nust be<br>st nust be<br>st have at<br>nust be<br>st have at<br>st have at<br>st have<br>at<br>st have at<br>st have<br>at<br>st have<br>at<br>st have<br>at<br>st have<br>at<br>st have<br>at<br>st have<br>at<br>st have<br>at<br>st have<br>at<br>st have<br>at<br>st have<br>at<br>st have<br>at<br>st have<br>at<br>st have<br>at<br>st have<br>at<br>st have<br>at<br>st have<br>at<br>st have<br>st have<br>st have<br>st have | formers allow<br>least 5 Perfor<br>eligible to Per<br>Unknown Age<br>- Unknown Age<br>e 6 - Invited - U<br>e 1 - Invited -<br>me 10 - Invited -<br>te 2 - Invited -<br>te 3 - Invited -<br>te 5 - Invited -<br>te 5 - Invited -<br>te 7 - Invited -                                                                     | ed in this Section i<br>rmers and no more<br>form in this Section<br>Jnknown Age<br>Unknown Age<br>Unknown Age<br>Unknown Age<br>Unknown Age<br>Unknown Age<br>Unknown Age<br>Unknown Age<br>Unknown Age                                                                                                    | s 99<br>than 10 Performers.                           |  |
| he Maximum /<br>bur Group mu<br>LL Performers<br>1<br>2<br>- Not Ye<br>3<br>Brad Pi<br>4<br>3<br>Brad Pi<br>4<br>5<br>Student<br>5<br>Student<br>5<br>Student<br>7<br>Student<br>8<br>Student<br>8<br>Stude<br>8<br>Student<br>8<br>Student<br>8<br>Stude<br>Stude<br>8<br>Student<br>8<br>Stud | Age of Pee<br>St have at<br>must be<br>the nust be<br>the nust be<br>S Suman<br>10 Suman<br>2 Suman<br>3 Suman<br>3 Suman<br>5 Suman<br>7 Suman                                                                                                    | formers allow<br>least 5 Perfor<br>eligible to Per<br>Unknown Age<br>- Unknown Age<br>e 6 - Invited -<br>ue 1 - Invited -<br>ue 1 - Invited -<br>ue 2 - Invited -<br>ue 3 - Invited -<br>ue 3 - Invited -<br>ue 5 - Invited -<br>ue 7 - Invited -<br>ue 8 - Invited -<br>ue 8 - Invited -                               | red in this Section i<br>rmers and no more<br>form in this Section<br>Jinknown Age<br>Unknown Age<br>Unknown Age<br>Unknown Age<br>Unknown Age<br>Unknown Age<br>Unknown Age<br>Unknown Age<br>Unknown Age<br>Unknown Age<br>Unknown Age                                                                                                    | s 99<br>than 10 Performers.                           |  |
| he Maximum A<br>our Group mu<br>LL Performers<br>1<br>2 - Not Ye<br>3 Brad Pi<br>4 Dance 4<br>5 Student<br>5 Student<br>6 Student<br>7 Student<br>8 Student<br>8 Student<br>5 Student<br>5 Student<br>5 Student<br>5 Student                                                                                                    | Age of Pee<br>Age of a star and a star and a star and a star a star                                                                                                    | formers allow<br>least 5 Perfor<br>eligible to Per<br>Unknown Age<br>- Unknown Age<br>6 - Invited - U<br>the 1 - Invited -<br>the 2 - Invited -<br>the 2 - Invited -<br>the 3 - Invited -<br>the 3 - Invited -<br>the 5 - Invited -<br>the 7 - Invited -<br>the 8 - Invited -<br>the 9 - Invited -<br>the 9 - Invited - | red in this Section i<br>rmers and no more<br>form in this Section<br>Jinknown Age<br>Unknown Age<br>Unknown Age<br>Unknown Age<br>Unknown Age<br>Unknown Age<br>Unknown Age<br>Unknown Age<br>Unknown Age<br>Unknown Age<br>Unknown Age<br>Unknown Age<br>Unknown Age                                                                                                    | s 99<br>than 10 Performers.                           |  |

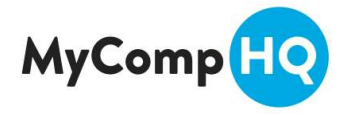

15c. Click on "Click to Update this Group" (a)The page will refresh, and you will need to click on the "Small Groups" Tab (b)

| Group                                 | o Membe                                              | rs                                             |                                                     |                                                 |      |                |      |    |  |
|---------------------------------------|------------------------------------------------------|------------------------------------------------|-----------------------------------------------------|-------------------------------------------------|------|----------------|------|----|--|
|                                       |                                                      |                                                |                                                     | (b)                                             |      |                |      |    |  |
| Per                                   | formers                                              | Duos                                           | /Trios/Quads                                        | Small Grou                                      | ps   | Large Groups   | Invi | es |  |
| Group                                 | Informatio                                           | n:                                             |                                                     |                                                 |      |                |      |    |  |
| Group                                 | Name :                                               |                                                | Your Studio Na                                      | ime                                             |      |                |      |    |  |
| Section                               | 1:                                                   |                                                | 10 Years and U                                      | nder Broadway J                                 | azz  | Small Groups 🗸 |      |    |  |
| Group                                 | Mixture :                                            |                                                | Mixed ~ *                                           |                                                 |      |                |      |    |  |
| Numbe                                 | er of Perforn                                        | ners :                                         | 8 Performers                                        | *                                               |      |                |      |    |  |
| Perform<br>The Ma<br>Your G<br>ALL Pe | mer Summ<br>aximum Age<br>roup must h<br>erformers m | ary:<br>of Perfor<br>ave at lea<br>ust be elig | 9 Performers<br>10 Performers<br>ible to Perform in | Section is 99<br>no more than 1<br>this Section | 0 Pe | rformers.      |      |    |  |
| 1                                     | Student 1                                            | Surname                                        | e 1 - Invited - Un                                  | known Age 🗸 🗸                                   |      |                |      |    |  |
| 2                                     | Student 2                                            | Surname                                        | e 2 - Invited - Un                                  | known Age 🗸 🗸                                   |      |                |      |    |  |
| 3                                     | Student 3                                            | Surname                                        | e 3 - Invited - Un                                  | known Age 🗸 🗸                                   |      |                |      |    |  |
| 4                                     | Student 4                                            | Surname                                        | e 4 - Invited - Un                                  | known Age 🗸 🗸                                   |      |                |      |    |  |
| 5                                     | Student 5                                            | Surname                                        | e 5 - Invited - Un                                  | known Age 🗸 🗸                                   |      |                |      |    |  |
| 6                                     | Student 6                                            | Surnam                                         | e 6 - Invited - Un                                  | known Age 🗸 🗸                                   |      |                |      |    |  |
| 7                                     | Student 7                                            | Surname                                        | e 7 - Invited - Un                                  | known Age 🗸 🗸                                   |      |                |      |    |  |
| 8                                     | Student 8                                            | Surname                                        | e 8 - Invited - Un                                  | known Age 🗸 🗸                                   |      |                |      |    |  |
|                                       |                                                      |                                                |                                                     | Click to                                        | Upda | ate this Group |      | a) |  |
|                                       |                                                      |                                                |                                                     | Click to                                        | Upda | ate this Group |      |    |  |

15d. You will see that Studio Name next to 10 Years and Under Broadway Jazz Small Groups is in a different colour (i.e. you've allocated the students for this Group).

You will need to repeat the process for the other Groups until none of them show up in Bright Blue. i.e. Start step 15 again on page 7.

| Add Performers   | Duos/Trios/Quads         | Small Groups          | Large Groups |              |
|------------------|--------------------------|-----------------------|--------------|--------------|
| Overview :       |                          |                       |              |              |
| 10 Years and l   | Jnder                    |                       |              |              |
| Your Studio Name | 10 Years and Under Broa  | dway Jazz Small Group | S            | 8 Performers |
| Your Studio Name | 10 Years and Under Class | 9 Performers          |              |              |
|                  |                          |                       |              |              |

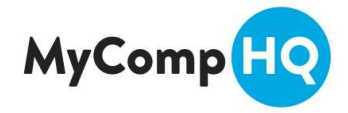